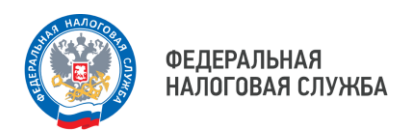

### Как выдать машиночитаемую доверенность (МЧД)

### **1.** Вам потребуются данные Представителя-поверенного

(кому выдается МЧД)

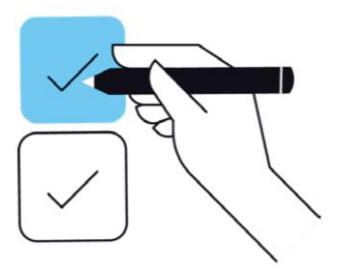

Если физическое лицо или индивидуальный предприниматель:

- → ФИО
- → ИНН
- Дата рождения
- → СНИЛС
- → Гражданство
- Паспортные данные или данные военного билета

Если юридическое лицо:

- → ИНН
- → КПП
- → ОГРН
- → Сведения о директоре (лице, действующем от имени организации без доверенности):
  - → СНИЛС
  - → ИНН
  - → Гражданство

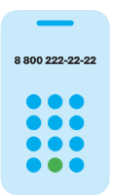

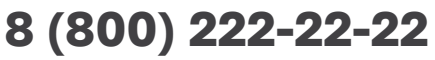

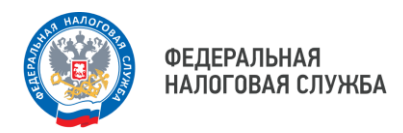

### 7 Также Вам потребуются данные

#### Доверителя

(кто выдает доверенность)

Если юридическое лицо:

- → ИНН
- → КПП
- → ОГРН
- → Сведения о директоре (лице, действующем от имени организации без доверенности)
  - → СНИЛС
  - → ИНН
  - Гражданство

Если индивидуальный предприниматель:

- → ФИО
- → ИНН
- → СНИЛС
- → ОГРНИП
- -> Гражданство

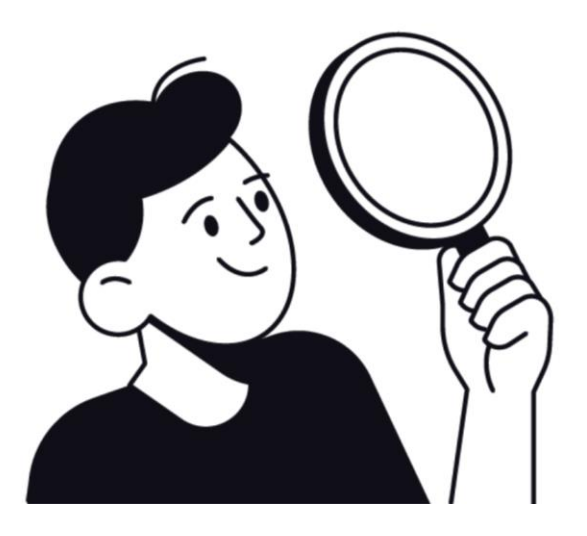

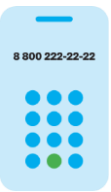

8 (800) 222-22-22

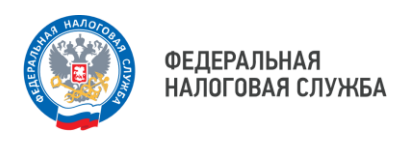

# **3.** Выберите необходимый тип доверенности:

- → Единая форма доверенности (версия 003, EMCHD\_1) для Ваших контрагентов (В2В), Банк России, Росалкогольтабакконтроль (ЕГАИС), Федеральное казначейство, Честный знак (Маркировка товаров и Лекарственных средств), для нотариального удостоверения.
- → Базовая форма доверенности (версия 002) для Ваших контрагентов (В2В) и иных органов власти, кто еще не принимает Единую форму доверенности.
- Доверенность для налоговых органов для взаимодействия с налоговой.

Шаги по заполнению, подписанию и размещение МЧД могут быть выполнены через любую компанию, которая присоединилась к Распределенному Реестру ФНС России.

Со списком компаний можно ознакомиться, наведя камеру Вашего смартфона на QR-код, или на сайте NALOG.GOV.RU.

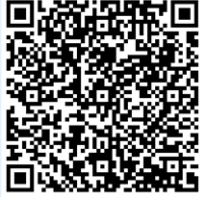

Чтобы выбрать тип доверенности, наведите камеру Вашего смартфона на QR-код, или перейдите в раздел «Распределенный реестр ФНС России» сайта NALOG.GOV.RU

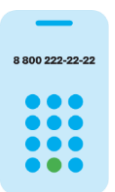

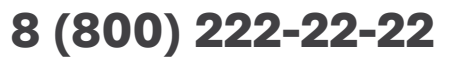

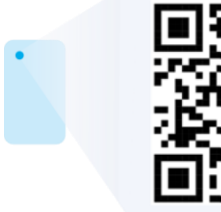

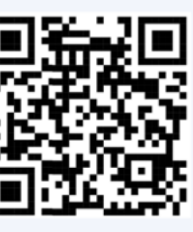

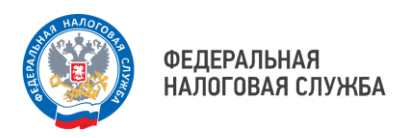

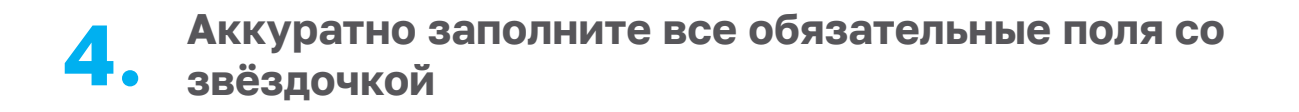

# **5.** Обязательно сохраните уникальный номер МЧД (GUID)

Уникальный номер МЧД (GUID) находится в самом верхнем поле, создается автоматически и выглядит вот так: b539f4a9-4e5f-4abb-bec6-aae430c254f2 Этот GUID содержится в названии файла МЧД и также есть внутри файла. Он может понадобиться Вам позже.

## 6. Скачайте XML-файл МЧД

Он содержит всю введенную Вами информацию. Запомните место, куда Вы сохранили файл МЧД.

# 7. Подпишите файл электронной подписью

Подпишите этот файл Вашей электронной подписью (если Вы являетесь руководителем) или направьте на подписание руководителю (директору). Подписать можно в любом привычном Вам приложении. Используйте откреплённую подпись документа. Файл подписи будет называться так же, как и файл МЧД, и иметь расширение .sig, .p7s, или .sgn. Запомните, куда сохранился файл подписи.

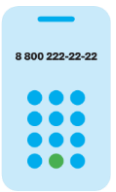

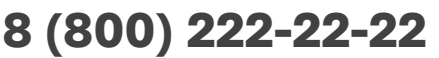

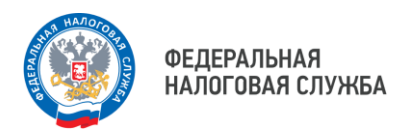

#### 8. Перейдите по QR-коду в распределенный реестр ФНС России

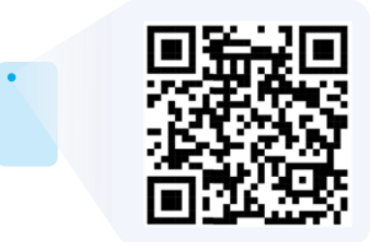

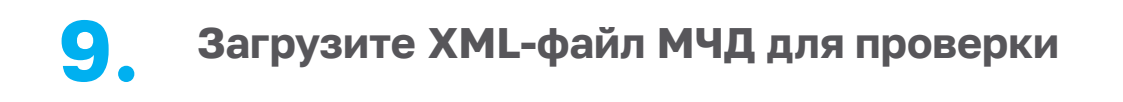

Переместите в открывшееся окно файл доверенности в формате XML, который Вы подписали, и файл подписи и нажмите «Загрузить». Дождитесь результатов загрузки МЧД и подписи.

# 10. Всё готово!

Теперь представитель может **не только** подписывать документы личной КЭП (КЭП физического лица) и направлять их контрагенту, но и указывать в документе реквизиты доверенности и адрес распределенного реестра как место ее хранения. А Вы сможете контролировать статус выданной доверенности и принимать решение о ее досрочном прекращении.

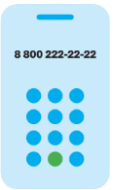

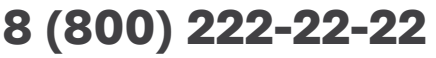

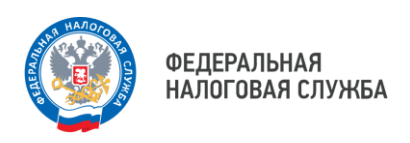

### Как оформить МЧД

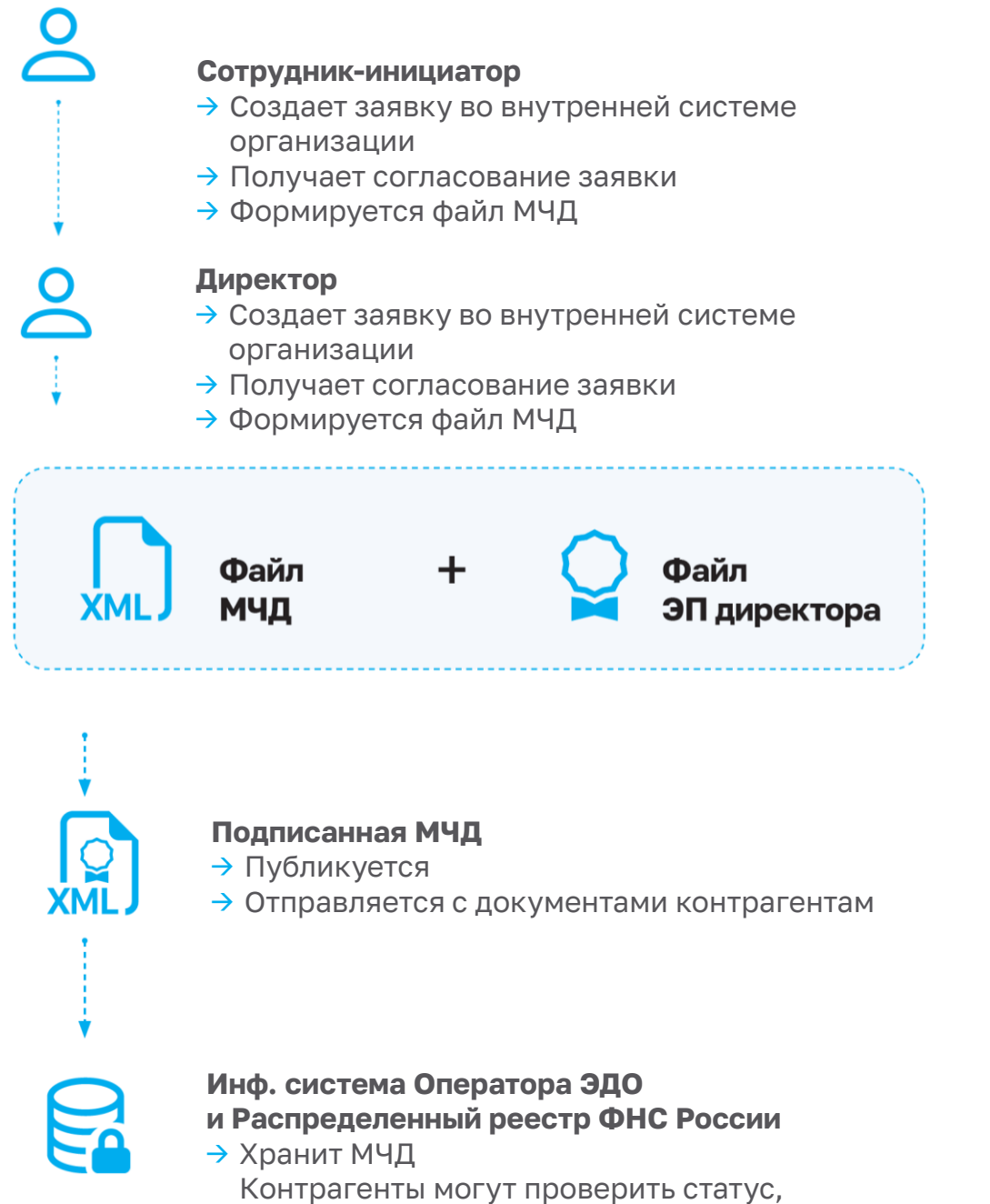

полномочия и отмену

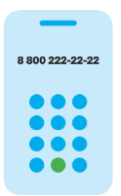

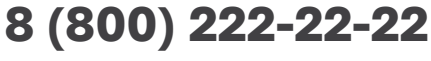

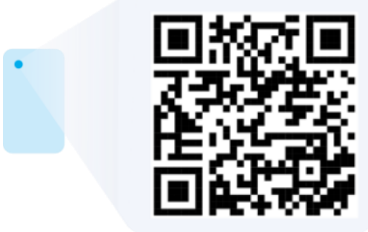

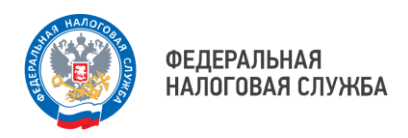

# Как проверить МЧД, хранящиеся в распределенном реестре ФНС России

GUID МЧД

ИНН компании

ИНН поверенного

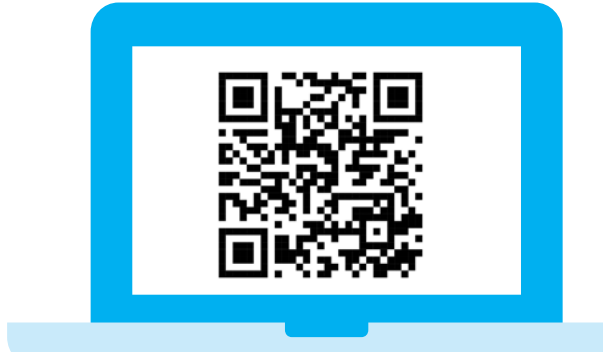

Перейдите на сайт Распределенного реестра ФНС России (M4D.NALOG.GOV.RU) или откройте сайт системы, где хранится МЧД — ссылка содержится в самой МЧД

Информация об МЧД и ее статус

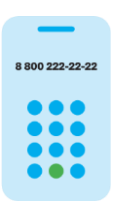

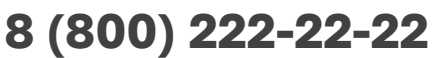